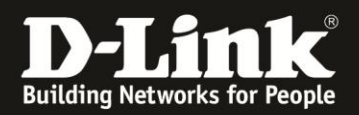

## Installation des Uplayer Add-on unter Chrome

Für Windows und MacOS

1. Öffnen Sie Ihren Webbrowser Chrome und rufen die mydlink Webseite auf: <u>http://www.mydlink.com</u>

Loggen Sie sich mit Ihren mydlink Zugangsdaten ein.

## 2. Klicken Sie auf **Plugin herunterladen**.

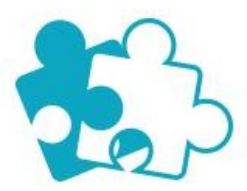

## Das Plugin des mydlink-Dienstes muss installiert werden.

Für die Verbindung Ihrer mydlink-fähigen Geräte muss das Update für das Plugin des mydlink-Dienstes heruntergeladen und installiert werden. Bitte schließen Sie nach Installation des Plugins Ihren Borwser und öffnen Sie ihn wieder.

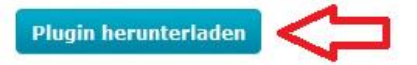

Wenn Sie das Plugin des mydlink-Dienstes bereits installiert haben, probieren Sie Folgendes:

Vergewissern Sie sich, dass das Plugin nicht von Ihrem Webbrowser blockiert wird.

Was sollte ich tun, wenn ich Probleme mit der Plugin-Installation in Windows habe?

Was sollte ich tun, wenn ich Probleme mit der Plugin-Installation in Mac OS habe?

- Bitte warten Sie einige Zeit und aktualisieren Sie dann die Seite, um es erneut zu versuchen.
- Klicken Sie auf die Schaltfläche oben, um das Plugin herunterzuladen und erneut zu installieren.
- Starten Sie Ihren Computer neu und versuchen Sie es noch einmal.

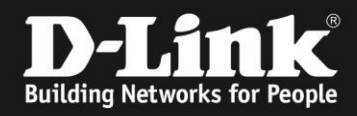

3. Klicken Sie ganz unten ihres Webbrowsers Chrome links auf die heruntergeladene Datei um sie zu starten (A).

🐉 Uplayer-1.0.0.31.msi

Klicken Sie hingegen dort rechts auf Alle **Downloads anzeigen** (**B**), werden Ihnen Ihre Downloads aufgelistet.

B

Starten Sie dann darüber den heruntergeladenen Uplayer ...

Downloads Heute 14.07.2015 Uplayer-1.0.0.31.msi http://d2okd4tdjucp2n.cloudfront.net/uplayer/Uplayer-1.0.0.31.msi In Ordner anzeigen Aus Liste entfernen

... und klicken auf Ausführen.

| Mocht | en Sie diese D                                     | latei ausfühn                                     | en?                                                                                                    |  |
|-------|----------------------------------------------------|---------------------------------------------------|----------------------------------------------------------------------------------------------------|--|
| 1     | Name:                                              | sers↓                                             | \Downloads\Uplayer-1.0.0.31.msi                                                                                     |  |
| JOF   | Herausgeber:                                       | D-LINK CORPORATION                                |                                                                                                    |  |
|       | Typ: Windows Installer-Paket                       |                                                   |                                                                                                    |  |
|       | Von:                                               | C:\Users\:                                        | \Downloads\Uplayer-1.0.0.31                                                                                         |  |
|       |                                                    |                                                   | Ausführen Abbrechen                                                                                                 |  |
| Vor   | dem Öff <u>n</u> en diese                          | er Datei immer t                                  | pestätigen                                                                                                    |  |
|       | Dateien aus de<br>kann eventuell<br>Software von H | m Internet köni<br>auf dem Comp<br>Ierausgebern a | nen nützlich sein, aber dieser Dateityp<br>uter Schaden anrichten. Führen Sie n<br>us, denen Sie vertrauen, Welches |  |

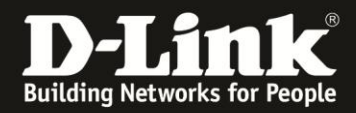

4. Der Uplayer wird dann installiert.

Lassen Sie die Installation bitte durch laufen, es erscheint keine "Ich bin fertig"-Meldung.

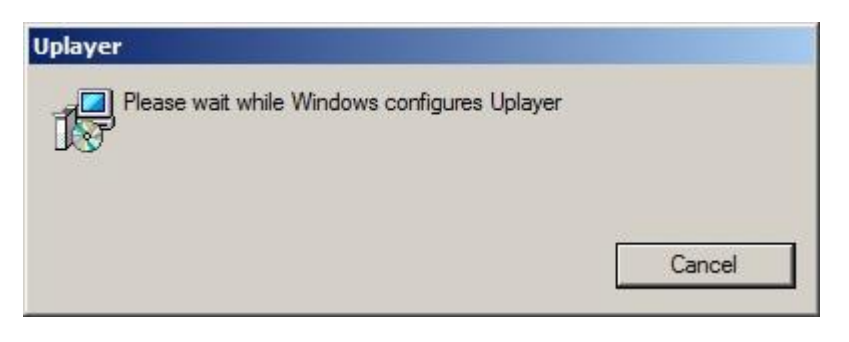

5. Rufen Sie in der Adresszeile Ihres Webbrowsers Chrome die Adresse chrome://flags/#?enable-npapi auf.

Beim Eintrag **NPAPI aktivieren** in der Auflistung klicken Sie auf **Aktivieren** (dieser Punkt wechselt dann auf Deaktivieren).

Dann ganz unten auf Jetzt neu starten.

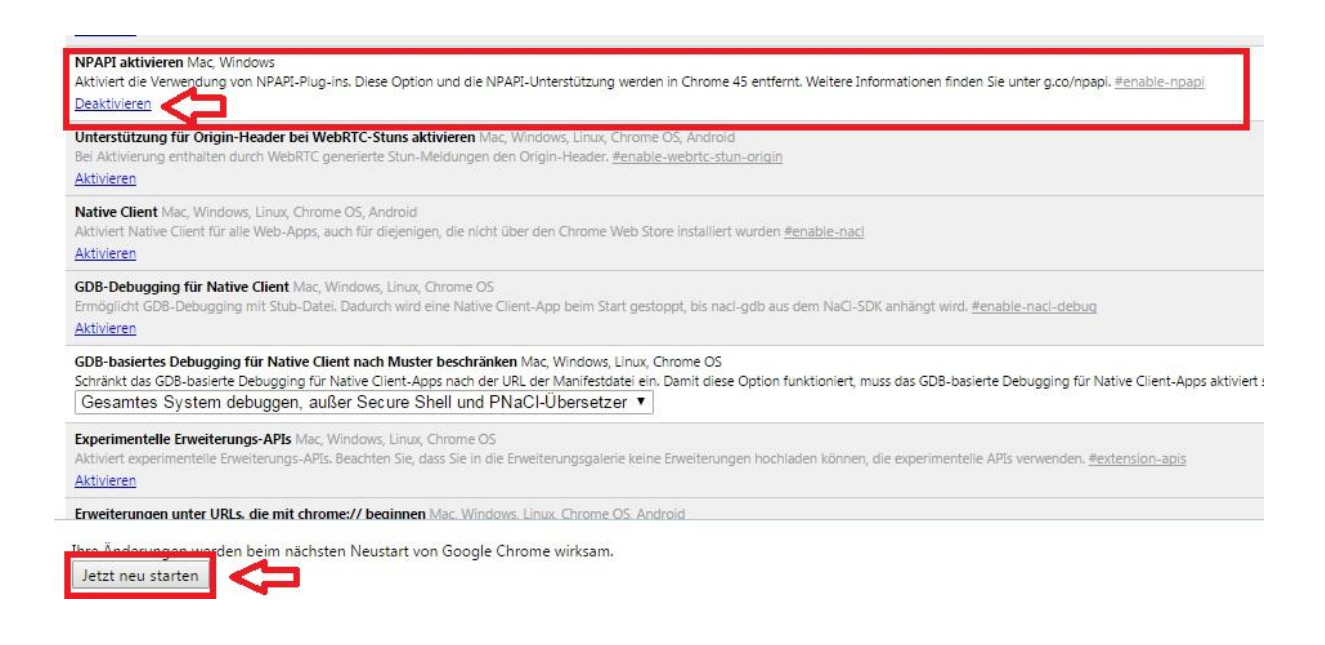

6. Nachdem Ihr Webbrowser Chrome neu gestartet ist, rufen Sie wieder die mydlink Webseite auf: <u>http://www.mydlink.com</u>

Loggen Sie sich mit Ihren mydlink Zugangsdaten ein.

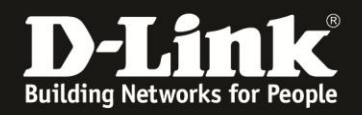

7. Rechts neben der Adresszeile Ihres Webbrowsers Chrome erscheint ein Plugin-Blockiert-Symbol. Klicken Sie dieses an.

Es öffnet darunter ein kleines Fenster.

Wählen Sie dort **Plug-ins auf de.mydlink.com immer zulassen** aus und klicken auf **Fertig**.

Dadurch ist es dem Uplayer generell auf dieser Webseite erlaubt genutzt zu werden.

| 92 | Die folgenden Plug-ins wurden auf dieser Seite blockiert: <u>Weitere</u>                              | Informationen |
|----|----------------------------------------------------------------------------------------------------|---------------|
|    | <ul> <li>Plug-ins auf de.mydlink.com immer zulassen</li> <li>Plug-ins weiterhin blockieren</li> </ul> |               |
|    | Dieses Mal alle Plug-ins ausführen                                                                    |               |
|    | Plug-in-Blockierung verwalten                                                                         | Fertig        |

Die Installation des Uplayer Add-ons ist damit abgeschlossen.

## Hinweise:

A)

Ist eine neue Version des Uplayer verfügbar, wird er aktualisiert, sobald Sie die mydlink Webseite besuchen und sich dort eingeloggt haben.

B)

Nöchten Sie den Uplayer im Windows deinstallieren, rufen Sie in der Windows-Systemsteuerung die **Programme und Funktionen** / **Software** auf (je nach Windows ist es anders benannt).

Der Uplayer ist als installiertes Programm aufgelistet.